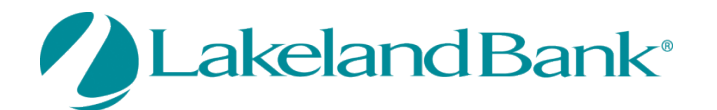

## eTreasury Commercial – Wire Transfer Quick Reference Guide

You may create Wire transfers using existing Templates, Free-Form one-time payments or initiate from an existing payee. Wire Transfers must be completed and/or released before the 5:00pm ET cutoff. For added security, an Out of Band reverification method is required for all Wire Transfers being processed. See the Quick Reference Guide – eTreasury Commercial – Out of Band and Soft Token.

## **To Begin**

### In Payments and Transfers – Select:

## **Wire Payments**

| DASHBOARD ACC     | COUNT IN | FORMATION | PAYMENTS & TRANSFERS             | СС | NTROL & RECON |
|-------------------|----------|-----------|----------------------------------|----|---------------|
| Payments & Transf | ers      | ACH Pay   | Payment Activity<br>ACH Payments |    |               |
| Payment Activity  |          |           | Wire Transfer                    |    |               |

There are four steps to create a Wire Payment: 1) Select, 2) Request, 3) Review and 4) Complete. These steps are displayed at the top of the screen throughout the payment creation process.

#### Wire Transfer The cutoff time for Wire Transfers is 5:30 PM EDT. All current day processing must be complete by this time. Current Progress 1 Select 2 Request 3 Review 4 Complete Create Select Template Select Payee Create new set of wire transfer Single Free-Form Wire Select existing wire transfer instruction template. instructions for an existing pavee. Multi-Template Wires C Continue

**Single Free Form** – Create a one-time wire without using a predefined template.

**Use a Template** – Create a new template or use an existing one. Use the drop down arrow to select from existing templates.

**Payees** – Create a wire using the information of an existing payee. Type any portion of the payee's name in the field and select one of the options from the menu that populates.

**Multi-Template Wires** – Easily process multiple wire templates. Select the template by typing in the box. Use the pencil to edit amounts and reference information.

**Foreign Currency Wires** – Wire money in foreign currency.

Copyright © 2021 Lakeland Bank, Revised 5/17/21

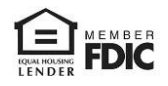

# **Creating a New Free Form Wire Transfer**

| — Current Progres      | ss — 1 Select — 2 Reques | st — 3 Review — 4 Complete |                                                 |
|------------------------|--------------------------|----------------------------|-------------------------------------------------|
| Account Information    |                          |                            |                                                 |
| * Payment Date         | 02/28/2020 🔂             |                            | Select the <b>Payment Date &amp; Account</b> to |
| * Debit Account        |                          | R                          | debit.                                          |
| * Originator Name      | Demo Company             |                            | Your Originator Information will default in     |
| * Originator Address 1 |                          |                            |                                                 |
| * Originator Address 2 | , US                     |                            | Select the <b>Payment Currency</b> . Wires may  |
| Originator Address 3   |                          |                            | (EX)                                            |
| * Payment Currency     |                          | R                          | (17).                                           |
| * Amount               |                          |                            | Enter the <b>Amount</b> you are wiring.         |

Enter the Beneficiary information under **Beneficiary/Payee Information**. Beneficiary address and Country is required.

| Beneficiary / Payee Information                                           | Beneficiary Bank Information                                                                          | <ul> <li>Use the Bank Look up field to find</li> </ul>                   |
|---------------------------------------------------------------------------|----------------------------------------------------------------------------------------------------|--------------------------------------------------------------------------|
| * Name<br>* Beneficiary ID Type Account Number  * Beneficiary ID          | Bank Lookup<br>Name<br>Repeticipy Bank ID Type Name Selected X                                        | bank information if you know either the Bank name or ABA.                |
| * Address 1<br>* Address 2<br>Address 3<br>Note: P.O. Boxes are not valid | Beneficiary Bank ID<br>Beneficiary Bank ID<br>* Address 1<br>* Address 2                              | <b>Beneficiary ID Type</b> – The account number of the Beneficiary/Payee |
| * Beneficiary Country None Selected Contact Name Phone Number             | Address 3<br>International Bank<br>* Beneficiary Bank Country<br>None Selected<br>Intl Routing Number | Beneficiary Bank address and Country is required.                        |

You should expand the **Additional Bank Information** field for all **International Wires**. Lakeland Bank requires a Correspondent bank, as we are not an International Bank. Unless otherwise noted on your wiring instructions, the Correspondent and the Intermediary Bank would be the same NY based bank.

| Additional Reference Information Purpose Of Payment Additional Information For Beneficiary Note: Maximum 35 characters per field Save As Repetitive Template Save As Payee Motify Me Pending Actions: Notify via EMAIL System Events: Notify via EMAIL Complete - Unsuccessful: Notify via EMAIL Complete - Successful: Notify via EMAIL Complete - Successful: Notify via EMAIL Complete - Successful: Notify via EMAIL Early Action Taken: Notify via EMAIL Early Action Taken: Notify via EMAIL Complete - Successful: Notify via EMAIL Complete - Unsuccessful: Notify via EMAIL Early Action Taken: Notify via EMAIL Complete - Unsuccessful: Notify via EMAIL Complete - Successful: Notify via EMAIL Complete - Successful: Notify via EMAIL Early Action Taken: Notify via EMAIL Complete - Unsuccessful: Notify via EMAIL Complete - Unsuccessful: | Correspondent Bank Lookup<br>Correspondent Bank ID Type<br>Correspondent Bank ID                 | ne Selected 🗸                                                                                                    | P<br>Intermediary Bank Lookup<br>Intermediary Bank ID Type<br>Intermediary Bank ID<br>Intermediary Bank Name                        | None Selected V |                                                                                                    |
|----------------------------------------------------------------------------------------------------|--------------------------------------------------------------------------------------------------|----------------------------------------------------------------------------------------------------|----------------------------------------------------------------------------------------------------|-----------------|----------------------------------------------------------------------------------------------------|
| Save As Payee       If required, enter any additional information         Save As Payee       In the 4 Additional Information For         In the 4 Additional Information For       Beneficiary fields.                                                                                                    | Additional Reference Information<br>Purpose Of Payment<br>Additional Information For Beneficiary | Note: Maximum 35 cha                                                                                                    | racters per field                                                                                                    |                 | Enter <b>Purpose of Payment</b> if necessary.                                                                                                    |
| Early Action Removed: Notify via EMAIL Select Request Transfer                                                                                                    | Save AS Repetitive Template<br>Save As Payee                                                     | Pending Actions: Notify<br>Pending Release: Notify<br>System Events: Notify v<br>Complete - Unsuccessful:<br>Early Action Removed:<br>Early Action Removed:<br>Expired: Notify via EMA | via EMAIL<br>via EMAIL<br>ui: Notify via EMAIL<br>UI: Notify via EMAIL<br>UI: Via EMAIL<br>tify via EMAIL<br>Notify via EMAIL<br>IL |                 | If required, enter any additional information<br>in the 4 <b>Additional Information For</b><br><b>Beneficiary</b> fields.<br><b>Select Request Transfer</b> |

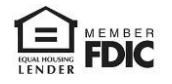

The Wire Transfer will appear for your review. Here you may Edit or Cancel the wire.

Select **Confirm** to initiate the Wire Transfer.

Enter your reverification passcode. \*See instructions on Setting up Out of Band Authentication for ACH and Wire Transfer.

| Please Reverify            |  |
|----------------------------|--|
| Please enter your passcode |  |
| Submit X Cancel            |  |

### Click Submit.

The wire has been released.

## If Approval is required:

## Go to Payments & Transfers – Payment Activity to <u>Approve</u> the wire.

View the details, Approve or Cancel the wire from this screen.

## **Payment Activity**

You may view Current Activity, Future Payments, Payment History, and any Recurring ACH Transfers under the **Payments & Transfers Tab** then select **Payment Activity.** Here you can view outstanding approvals or review the status of the payment.

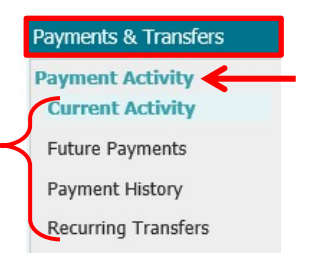

You may also view outstanding approvals from the **Dashboard** under **Actions Center** or you can make this your Homepage.

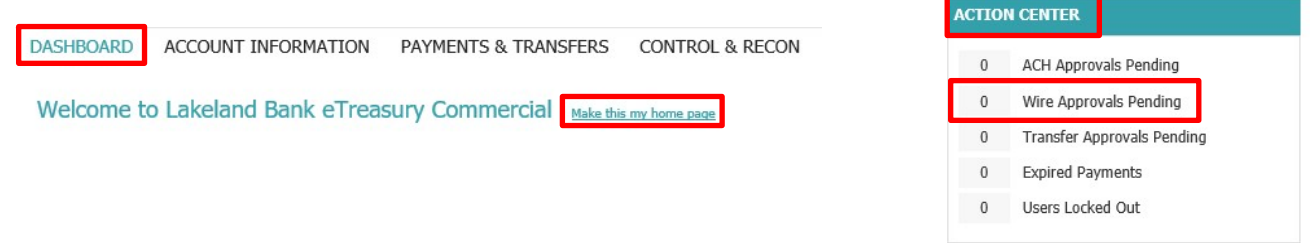

Approvals will appear as Pending. The Approver cannot be the same person who initiated the wire.

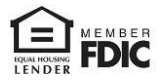

|                             | ACH Payments       | Wire Tra | ansfers   | Account Transfers | ALL TRANSACTIONS           |
|-----------------------------|--------------------|----------|-----------|-------------------|----------------------------|
| PENDING                     | \$0.00(0)          | \$5      | 50.00(1)  | \$0.00(0)         | \$50.00(1)                 |
| COMPLETE                    | \$0.00(0)          | \$       | \$1.00(1) | \$0.00(0)         | \$1.00(1)                  |
| ALL                         | \$0.00(0)          | \$5      | 51.00(2)  | \$0.00(0)         | \$51.00(2)                 |
| 🔎 <u>Show Status Detail</u> |                    |          |           |                   | 🍫 <u>Refresh</u>           |
| Search Transactions         |                    |          |           |                   |                            |
| e Search Transactions       | Showing 1 - 2 of 2 |          |           |                   | Items to display: 10 20 50 |
| Search Transactions         | Showing 1 - 2 of 2 |          |           |                   | Items to display: 10 20 50 |

Review the wire and select Approve.

| +/- | Approve                  |         |                  |                           |
|-----|--------------------------|---------|------------------|---------------------------|
|     | 🦻 DWR-00001359           | \$50.00 | Pending Approval | 🔎 View 📝 Approve 💢 Cancel |
|     | Payment Date: 05/06/2021 |         |                  |                           |

The wire will be released for Payment.

## If Release is Required – A company may request to have the wire manually released.

## Go to Payments & Transfers – Payment Activity to <u>Release</u> the wire.

## Payment Activity : Current Activity

|                    | ACH Payments | Wire Transfers | Account Transfers | ALL TRANSACTIONS |
|--------------------|--------------|----------------|-------------------|------------------|
| PENDING            | \$0.00(0)    | \$25.00(1)     | \$0.00(0)         | \$25.00(1)       |
| Pending Approval   | \$0.00(0)    | \$0.00(0)      | \$0.00(0)         | \$0.00(0)        |
| Pending Release    | \$0.00(0)    | \$25.00(1)     | \$0.00(0)         | \$25.00(1)       |
| Other Pending      | \$0.00(0)    | \$0.00(0)      | \$0.00(0)         | \$0.00(0)        |
| COMPLETE           | \$0.00(0)    | \$0.00(0)      | \$0.00(0)         | \$0.00(0)        |
| Successful         | \$0.00(0)    | \$0.00(0)      | \$0.00(0)         | \$0.00(0)        |
| Unsuccessful       | \$0.00(0)    | \$0.00(0)      | \$0.00(0)         | \$0.00(0)        |
| ALL                | \$0.00(0)    | \$25.00(1)     | \$0.00(0)         | \$25.00(1)       |
| Dide Status Detail |              |                |                   | Refres           |

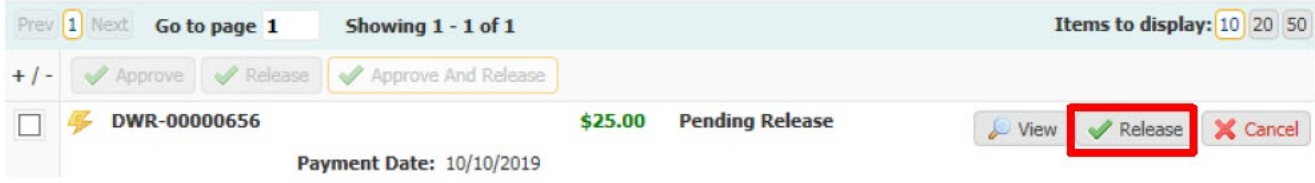

View the wire details.

Select Release or Approve and Release to submit the wire for processing. Select Cancel to cancel the wire.

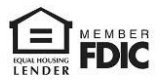

## **Managing Templates**

Manage/Create Templates – Select this option to create new or edit created templates.

You may create a new template or a new template using an existing payee.

#### Select Create Template.

| Wire Transfer : Manag                                                                                                    | e Templates |   |                       |  |  |  |  |  |
|----------------------------------------------------------------------------------------------------|-------------|---|-----------------------|--|--|--|--|--|
| Search Templates                                                                                                    |             |   |                       |  |  |  |  |  |
| Template Name                                                                                                    |             |   | Beneficiary Bank Name |  |  |  |  |  |
| Correspondent Bank ID                                                                                                    |             |   | Beneficiary Bank ID   |  |  |  |  |  |
| Amount                                                                                                    |             |   | Beneficiary Name      |  |  |  |  |  |
| Debit Account                                                                                                    |             | R | Beneficiary ID        |  |  |  |  |  |
| Show 10 results per page, sorted by Template Name in ascending order, including summary           Search Templates         Image: Create Template |             |   |                       |  |  |  |  |  |
| No Results                                                                                                    |             |   |                       |  |  |  |  |  |

#### Select Free-Form Template – Create.

#### Wire Transfer : Manage Templates

| Free-Form Template                                   | Enter Payee and Search                                                     |
|------------------------------------------------------|----------------------------------------------------------------------------|
| Create new set of stored wire transfer instructions. | Create new set of stored wire transfer instructions for an existing payee. |

<u> R</u>eturn

Select the type of template you want to create under Template Settings.

| Wire Transfer Template Maintenance |                     |                            |  |  |  |
|------------------------------------|---------------------|----------------------------|--|--|--|
| Т                                  | emplate Settings    |                            |  |  |  |
|                                    | Repetitive Template | O Semi-Repetitive Template |  |  |  |
|                                    | * Template Name     |                            |  |  |  |

**Repetitive Template** – used for recurring wire transfers with no changes to any fields – Same payee, Account and Dollar amount, and reference information. Changes may be made to Date, Exchange Rate for FX wires, Notify Me options and Recurring Transfer options.

**Semi Repetitive Template** – For recurring wires where the Dollar Amount, Purpose of Payment or Additional Reference information may change.

#### Follow the steps to create a wire and select Save Template.

The Template may be edited after creation by selecting the Edit button.

| Prev 1 Next Go to page 1 S | howing 1 - 1 of 1 |            | Items to display: 10 20     | 50    |
|----------------------------|-------------------|------------|-----------------------------|-------|
| 🗶 🌾 Demo                   | \$10.00           | Repetitive | Last Used : Never 🥜 E       | dit   |
| Prev 1 Next Go to page 1 5 | howing 1 - 1 of 1 |            | Items to display: 10 20     | 50    |
|                            |                   |            | Results returned in 0.04 se | conds |

Change any information necessary and Click **Save Template**. You cannot change a repetitive template to a semi repetitive template or vice versa. A new template must be created.

**Payee Maintenance** – Under the Payments & Transfers tab, Payee Maintenance provides the ability to create and edit all payees assigned to a specific company for Wire Transfer, ACH or both. Users may search for payees, using various search options. Accounts and bank information may also be modified to accommodate changes to payees, based on the company's needs. This creates a template under the Payee name.

#### **Complete the Payee setup**

| Payee Information                                                      |                  |                |            |                        |                  |
|------------------------------------------------------------------------|------------------|----------------|------------|------------------------|------------------|
| * Payee Name                                                           |                  | Display Name   |            |                        |                  |
| * Payee ID                                                             |                  | Address 1      |            |                        |                  |
| * Payee Type None                                                      | Selected 🗸       | Address 2      |            |                        |                  |
|                                                                        |                  | Address 3      |            |                        |                  |
|                                                                        |                  |                | Note: P.O. | Boxes are not valid fo | r Wire Transfers |
|                                                                        |                  | Email Address  |            |                        |                  |
|                                                                        |                  |                |            |                        |                  |
| Payee Accounts                                                         | Bank Information | Authorized For | Debit      | Account Type           | Default Account  |
| Payee Accounts Account Information No accounts defined for payee       | Bank Information | Authorized For | Debit      | Account Type           | Default Account  |
| Payee Accounts<br>Account Information<br>No accounts defined for payee | Bank Information | Authorized For | Debit      | Account Type           | Default Account  |

#### Select Add Account.

| ccount Information                              |                            |
|-------------------------------------------------|----------------------------|
| * Account Name                                  |                            |
| * Beneficiary ID Type                           | Account Number 🗸           |
| * Account Number                                |                            |
| ACH Information<br>Account can be used in ACH   | Templates and Batches      |
| Wire Information<br>Account can be used in Wire | Templates and Transactions |
|                                                 |                            |

Choose if the payee will be for wire, ACH or you may select both.

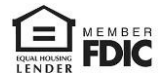

| Wire Information<br>Account can be used in Wire                                                                                                    | Femplates and Transactions                                                           |        |                                                                                                    |                                |
|----------------------------------------------------------------------------------------------------|--------------------------------------------------------------------------------------|--------|----------------------------------------------------------------------------------------------------|--------------------------------|
| Bank Lookup<br>Beneficiary Bank ID Type<br>Beneficiary Bank ID<br>Beneficiary Bank Name<br>* Bank Address 1<br>* Bank Address 2<br>Bank Address 3<br>International Bank<br>* Beneficiary Bank Country<br>International Routing Number<br>* Beneficiary ID Type<br>* Beneficiary ID Type<br>* Beneficiary ID Type<br>* Beneficiary Country<br>Contact Name | None Selected  None Selected None Selected None Selected None Selected None Selected | ×<br>× | Correspondent Bank Lookup<br>Correspondent Bank ID ↓<br>Correspondent Bank ID Type None Selected ✓<br>Correspondent Bank Name<br>Intermediary Bank Lookup<br>Intermediary Bank ID ↓<br>Intermediary Bank ID ↓<br>Intermediary Bank Name | Complete the Wire Information. |
| Save Account X Cancel                                                                                                    |                                                                                      |        |                                                                                                    | Click Save Account.            |

# For assistance with Payments processing please call us at 866-224-1379 Option #9 or email us at eBanking@lakelandbank.com.

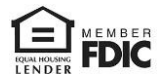